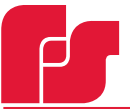

**FEDERAL SIGNAL** Safety and Security Systems

#### 2562503 Rev B1 0321

This Quick Start Guide explains how to install the Convergence Configuration Software on your computer. After you install the software, you can use it to open a pdf of the Control Pad Configuration Software Manual.

**IMPORTANT:** The Convergence Configuration software is only available on the Federal Signal website. For the latest version, visit www.fedsig.com and click Resources > Software Downloads.

### **System Requirements**

The Convergence Configuration Software is supported on laptops and computers meeting these minimum requirements:

- 1 GHz Pentium® 3 processor or compatible (32-bit)
- Microsoft Windows® XP with Service Pack 2 Windows Vista (32-bit versions)
  Windows 7 (32-bit and 64-bit versions)
  Windows 10
- 512 MB RAM for Windows XP
- 1 GB RAM for Windows Vista and Windows 7
- Depending on your system, more memory may be required.
- 15 MB available disk space
- 1024 x 768-pixel monitor resolution, 16-bit display (32-bit recommended)
- One free RJ-45 Ethernet port for connection to the Smart Controller control pad with the included Ethernet cable (Federal Signal part number 1751532)

#### Installing the Software

To install the Convergence Configuration Software:

- 1. Visit www.fedsig.com and click Resources > Software Downloads and download the latest version.
- 2. Close all applications that are running on your computer.
- **3.** If you have a version of the software installed on your computer, uninstall it before installing the latest version by clicking Start > Control Panel > Add or Remove Programs > SmartSiren Platinum > Remove.

## Convergence Configuration Software Quick Start Guide

4. When the InstallShield<sup>®</sup> Wizard displays, click Next to continue. Follow the on-screen instructions to complete the installation. If the InstallShield<sup>®</sup> Wizard does not appear automatically, navigate in to where you downloaded the file and double-click setup.exe. If you are using Windows<sup>®</sup> Vista or 7, right-click setup.exe and choose Run as Administrator.

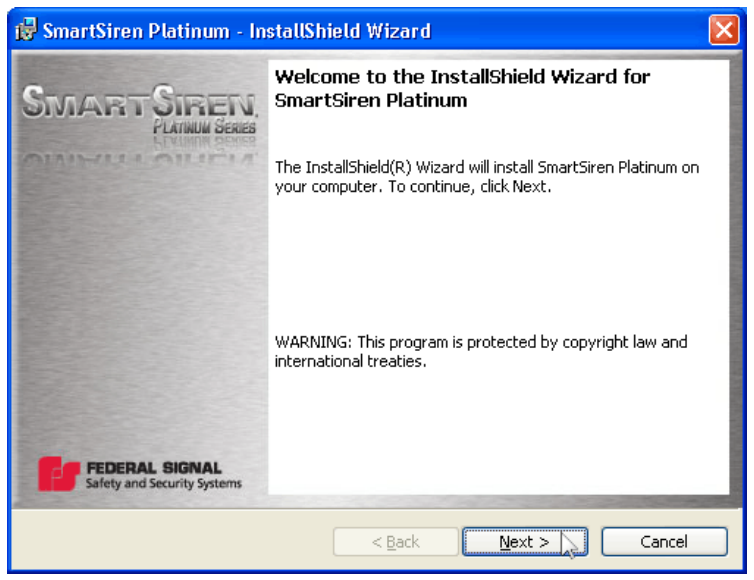

# Accessing the Help Manual

To open a pdf of the Help Manual for the Convergence Configuration Software:

1. Double click he FS icon on your desktop to launch the SmartSiren Platinum software.

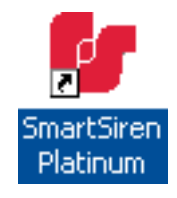

2. In the main menu, click Help > Help Manual.

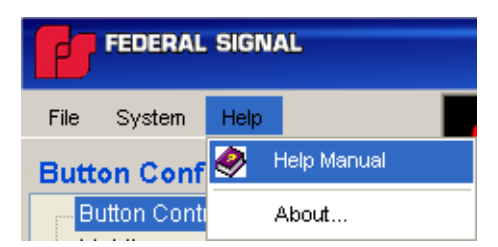